# STUDENT SUCCESS SLATE

Overview and guide to viewing and tracking information for Graduate Program Advisors and Academic Advisors

UNIVERSITY OF COLORADO BOULDER GRADUATE SCHOOL

# CONTENTS

| Student Success Main Page Overview2  |
|--------------------------------------|
| Personal Information Section4        |
| Academic Plans4                      |
| Milestones6                          |
| Milestones: University-wide6         |
| Milestones: program-specific7        |
| Links to CU-SIS and OnBase8          |
| Service Indicators/Advising Holds9   |
| Leave of Absence semesters9          |
| Academic Standing Codes9             |
| Funding Information10                |
| Related Faculty and Staff12          |
| Advising Notes16                     |
| Adding Advising Notes17              |
| Student Achievement Sections         |
| Research and Community Commitments19 |
| Awards and Recognitions19            |
| Publications20                       |
| Course Registration Tab20            |
| Dashboard and Timeline Tabs          |

# STUDENT SUCCESS MAIN PAGE OVERVIEW

To view the Student Success tab, enter the name of one of your current students in the Search bar at right. (You can also use the Records icon to pull up a search screen.)

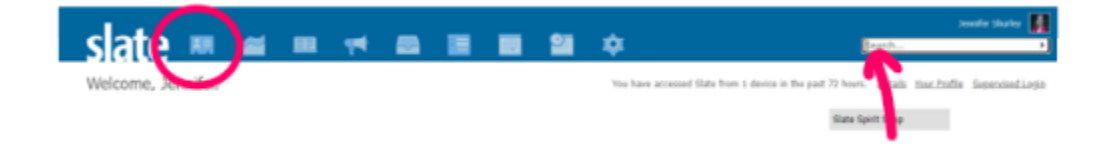

Once you are in a student record, you can view commonly needed data that is pulled in from CU-SIS. You can also track information that helps managing your programs support our students in moving toward their academic goals.

| slate                                                                  | 🔜 🖀 😐                           | 🔫 💻                   |              |                              | 9                     | ¢              |                       |                 |                                   | Search                   |                  | ,           |
|------------------------------------------------------------------------|---------------------------------|-----------------------|--------------|------------------------------|-----------------------|----------------|-----------------------|-----------------|-----------------------------------|--------------------------|------------------|-------------|
| [Student N                                                             | ame ]                           |                       |              |                              |                       |                | J                     | ,               |                                   | Active Stu               | Ident            | [Slate ID   |
| Dashboard Tim                                                          | neline 📕 Fall 2022: Lingu       | Grad 2022             | Profile      | Materials                    | Preference            | s Processin    | 9 Studer              | t Success       | Course R                          | gistration               |                  |             |
| Student Success                                                        | Admins Only                     |                       |              |                              |                       |                |                       |                 |                                   |                          |                  | Q           |
| Academic Standing Let<br>Yes = FY<br>In Progress = Nspecial<br>No = FN | tter                            |                       |              |                              |                       |                |                       |                 |                                   |                          |                  |             |
| Personal Inform                                                        | ation                           |                       |              |                              |                       |                |                       |                 |                                   |                          |                  |             |
| CU-SIS ID: :                                                           | 10xxxxxxxxx                     |                       |              |                              |                       |                |                       |                 |                                   |                          |                  |             |
| HR ID                                                                  | XXXXXXXX                        |                       |              | Personal Pror                | nouns                 | She, Her, Hers |                       |                 |                                   |                          |                  |             |
| Gender Identity                                                        |                                 |                       |              | Grad Status                  |                       | 2237 - A       |                       |                 |                                   |                          |                  |             |
| Office Location                                                        |                                 |                       |              | International<br>no then dom | Student (if<br>estic) | Yes            |                       |                 |                                   |                          |                  |             |
| Visa Type                                                              | F-1-Student                     |                       |              | Visa Status                  |                       | Applied For    |                       |                 |                                   |                          |                  |             |
| Visa Issue Date                                                        |                                 |                       |              |                              |                       |                |                       |                 |                                   |                          |                  |             |
| Visa Expiration Date                                                   |                                 |                       |              |                              |                       |                |                       |                 |                                   |                          |                  |             |
| Dietary Restrictions                                                   |                                 |                       |              |                              |                       |                |                       |                 |                                   |                          |                  |             |
| Academic Plans                                                         |                                 |                       |              |                              |                       |                |                       |                 |                                   |                          |                  |             |
| This section displays in                                               | nformation from the SIS system, | and is not editable w | ithin Slate. |                              |                       |                |                       |                 |                                   |                          |                  |             |
| Plan                                                                   |                                 | Subplan               |              | Credential                   | Status                | Admit<br>Term  | Expected<br>Grad Term | Program<br>Type | Semester<br>GPA                   | Cumulative<br>Career GPA | CU-SIS<br>Career | Residency   |
| Linguistics - MA (LING                                                 | G-MA)                           |                       |              | Master of<br>Arts            | Active                | Fall 2022      |                       |                 | Term: 2231,<br>Term GPA:<br>4.000 | 4.000                    | GRAD             | Nonresident |

When you log in to Slate's administrative you, the Student Success tab will be displayed as the second tab from the far right. (For records containing many applications, you can hover on the "+" icon at the far right and select the Student Success tab to view it.)

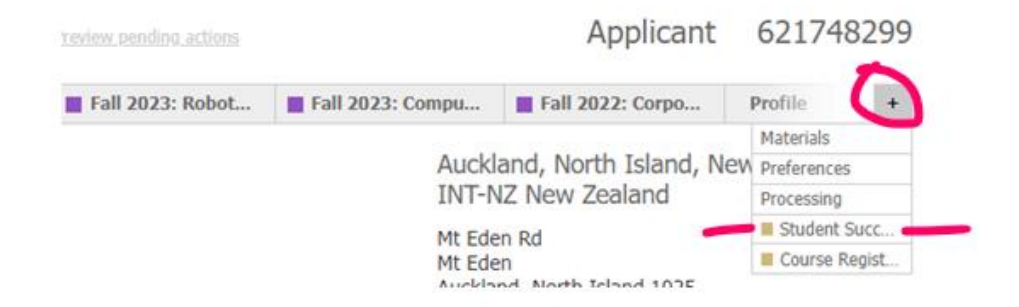

On this tab, you will be able to view basic student information, active study plan information, milestones, and more. You will be able to add information about program-specific milestones, funding, awards, and advising notes.

This tab is visible to Slate users who have been granted permission to see this tab for their designated population of students (which is usually defined by academic department). This includes Graduate Program Assistants and Graduate School Funding staff and Student Services staff. (Because these permissions come with querying capabilities, we require training on configurable joins – Slate's term for querying the related tables or "bases" in this relational database).

### TWO POINTS TO BEAR IN MIND ABOUT USING THE STUDENT SUCCESS TAB:

### • THIS INFORMATION IS PART OF THE STUDENT RECORD:

Information on this tab is part of the student record, so be aware that the student can request this record, and make sure to stay up-to-date on FERPA trainings and review FERPA information as needed.

 DATA IS REFRESHED NIGHTLY. Data from CU-SIS is deleted every night (Saturday excepted) and updated in the early morning. The time can slightly vary, so if you are not seeing data in non-standard work hours, it is due to this daily update. The timing of the data refresh also means that information posted to CU-SIS during the working day will not be visible in Slate until the following day.

We have several Slate Guides on <u>Admission Information for Staff</u> and on the home page of Slate Reader we have links to training videos, including one on Configurable Joins that you may want to review as well.

# **Personal Information Section**

| Student Name                                  | ]                                             |                   |                                |            |                 |                     | Active Student | [Slate ID#] |
|-----------------------------------------------|-----------------------------------------------|-------------------|--------------------------------|------------|-----------------|---------------------|----------------|-------------|
| Dashboard Timeli                              | ne 📑 Fall 2022: Atmos I                       | Profile Habertals | Preforences                    | Processing | Student Success | Course Registration |                | 0           |
| Personal Informati<br>cu sis in:              | ion<br>10xxxxxxxxxxxxxxxxxxxxxxxxxxxxxxxxxxxx |                   | Personal Prov                  | aune       | They Them Dates |                     |                |             |
| Gander Identity                               | Agender/Do Not Gender Identify<br>Non-Binary  | 6                 | Graf Status<br>Office Location |            | 2237 - C        |                     |                |             |
| International Stutent (#<br>no then dumentic) | No                                            |                   | Visa Type<br>Visa Status       |            |                 |                     |                |             |
| Dietary Restrictions                          |                                               |                   |                                |            |                 |                     |                |             |

The Personal Information section displays key information from Campus Solutions: **CU-SIS ID, HR ID, Graduate Student Registration Status**, and information about visa (if applicable.) For some of your students, **Gender Identity** and **Personal Pronouns** may not appear. If a student has chosen to share this information in Buff Portal, then this data appears, but otherwise will appear blank. (Data in this section varies from Level 2 to Level 4 in <u>Security Level</u>.)

You can update are Dietary Restrictions and Office Location.

To update them, click the edit icon at the top right of the section to bring up the fields.

| Personal Informat         | ion                                                                                                    |                   |                                                                                                    |
|---------------------------|----------------------------------------------------------------------------------------------------|-------------------|----------------------------------------------------------------------------------------------------|
| HR ID                     |                                                                                                    | Personal Pronouns | ~                                                                                                    |
|                           |                                                                                                    | Gender Identity   | Agender/Do Not Gender Identify<br>Cisgender<br>Gender Queer/Non-Conforming<br>Man/Male<br>Not-Uisted<br>Trans Female/Trans Woman<br>Trans Male/Trans Wana<br>Trans Male/Trans Man<br>Two Spirit<br>Woman/Female |
| Grad Status               |                                                                                                    | Office Location   | 1853                                                                                                    |
| International Student (if | ~                                                                                                    | Visa Type         | ~                                                                                                    |
| no tren domesac)          |                                                                                                    | Visa Status       | ~                                                                                                    |
| Dietary Restrictions      | <ul> <li>Kosher/Halal</li> <li>Nut Allergy</li> <li>Shellfish Allergy</li> <li>✓ Vegan</li> <li>✓ Vegatarian</li> <li>Other</li> </ul> |                   |                                                                                                    |

To save your edits, click the "X" icon at the top right of the section.

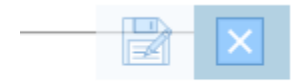

### Academic Plans

Information about academic plans is brought in from CU-SIS daily. Depending on the plan, you may see different information. Below are examples of Academic Plan tables for different program types:

#### Academic Plans

This section displays information from the SIS system, and is not editable within Slate.

| Plan                                                     | Subplan | Credential                           | Status | Admit<br>Term | Expected<br>Grad Term | Program<br>Type | Semester<br>GPA                   | Cumulative<br>Career GPA | CU-SIS<br>Career | Residency   |
|----------------------------------------------------------|---------|--------------------------------------|--------|---------------|-----------------------|-----------------|-----------------------------------|--------------------------|------------------|-------------|
| Aerospace Engineering Sciences - Pro MS (ASEN-<br>MSAES) |         | Master of<br>Science in<br>Aero Engr | Active | Spring 2021   |                       |                 | Term: 2231,<br>Term GPA:<br>4.000 | 4.000                    | GRAD             | Nonresident |
|                                                          |         |                                      |        |               |                       |                 |                                   |                          |                  |             |

#### Academic Plans

This section displays information from the SIS system, and is not editable within Slate.

| Plan                   | Subplan | Credential        | Status | Admit<br>Term | Expected<br>Grad Term | Program<br>Type | Semester<br>GPA                   | Cumulative<br>Career GPA | CU-SIS<br>Career | Residency |
|------------------------|---------|-------------------|--------|---------------|-----------------------|-----------------|-----------------------------------|--------------------------|------------------|-----------|
| English - MA (ENGL-MA) |         | Master of<br>Arts | Active | Fall 2022     |                       |                 | Term: 2231,<br>Term GPA:<br>4.000 | 4.000                    | GRAD             | Resident  |

#### Academic Plans

This section displays information from the SIS system, and is not editable within Slate.

| Plan                          | Subplan         | Credential              | Status | Admit<br>Term | Expected<br>Grad Term | Program<br>Type | Semester<br>GPA                   | Cumulative<br>Career GPA | CU-SIS<br>Career | Residency |
|-------------------------------|-----------------|-------------------------|--------|---------------|-----------------------|-----------------|-----------------------------------|--------------------------|------------------|-----------|
| Psychology - PhD (PSYC-PHD)   | Cognitive (COG) | Doctor of<br>Philosophy | Active | Fall 2017     |                       |                 | Term: 2231,<br>Term GPA:<br>4.000 | 3.872                    | GRAD             | Resident  |
| Cognitive Science (COGS-ADLM) |                 |                         | Active | Fall 2017     |                       | Joint Degree    | Term: 2231,<br>Term GPA:<br>4.000 | 3.872                    | GRAD             | Resident  |

#### Academic Plans

This section displays information from the SIS system, and is not editable within Slate.

| Plan                                                     | Subplan                                       | Credential                           | Status | Admit<br>Term | Expected<br>Grad Term | Program<br>Type | Semester<br>GPA                   | Cumulative<br>Career GPA | CU-SIS<br>Career | Residency |
|----------------------------------------------------------|-----------------------------------------------|--------------------------------------|--------|---------------|-----------------------|-----------------|-----------------------------------|--------------------------|------------------|-----------|
| Engineering Management - ME (EMEN-ME)                    | Mechanical/Engr Mgmt Dual<br>Deg (D-MCENEMEN) | Master of<br>Engineering             | Active | Fall 2022     |                       | Dual Degree     | Term: 2234,<br>Term GPA:<br>4.000 | 4.000                    | GRAD             | Resident  |
| Mechanical Engineering - Professional MS (MCEN-<br>MSME) | Mechanical/Engr Mgmt Dual<br>Deg (D-MCENEMEN) | Master of<br>Science in<br>Mech Engr | Active | Fall 2022     |                       | Dual Degree     | Term: 2234,<br>Term GPA:<br>4.000 | 4.000                    | GRAD             | Resident  |

#### Academic Plans

This section displays information from the SIS system, and is not editable within Slate.

|                                                                |                                 |                      |        | <br>diau renn | туре                                | GPA | Career GPA | Career | Residency |
|----------------------------------------------------------------|---------------------------------|----------------------|--------|---------------|-------------------------------------|-----|------------|--------|-----------|
| Information Science - MS (INFO-MS) Info Science - MS (INFO-MS) | Science- Concurrent Deg<br>NFO) | Master of<br>Science | Active |               | Bachelors<br>Accelerated<br>Masters |     | 0.000      | GRAD   | Resident  |

#### Academic Plans

This section displays information from the SIS system, and is not editable within Slate.

| Plan                                    | Subplan | Credential                           | Status | Admit<br>Term | Expected<br>Grad Term | Program<br>Type | Semester<br>GPA                   | Cumulative<br>Career GPA | CU-SIS<br>Career | Residency    |
|-----------------------------------------|---------|--------------------------------------|--------|---------------|-----------------------|-----------------|-----------------------------------|--------------------------|------------------|--------------|
| Electrical Engineering - MS (ECE3-MSEE) |         | Master of<br>Science in<br>Elec Engr | Active | Fall 2019     |                       |                 | Term: 2227,<br>Term GPA:<br>4.000 | 3.818                    | GRAD3            | Special Rate |
|                                         |         |                                      |        |               |                       |                 |                                   |                          |                  |              |

#### This table includes these fields:

- Plan (and plan code)
- Subplan (and subplan code)
- Credential

- Status (we are bringing in data for active students. To view discontinued plans, we link to the record in CU-SIS so you can check there.)
- Admit Term
- Expected Grad Term (this term will appear once a student has applied to graduate)
- Program Type (for BAM, Dual, Joint Degree)
- Semester GPA
- Cumulative Career GPA (In the first semester, the GPA will appear as "0.000.")
- Career (GRAD or GRAD3. GRAD3 is for the B3 Campus.)
- Residency (Resident, Nonresident, Special Rate)

### **Milestones**

The Milestone section keeps university-wide and program-specific milestones in one place.

#### MILESTONES: UNIVERSITY-WIDE

University-wide milestones are pulled in from Campus Solutions. These milestones are tracked by the Graduate School in CU-SIS. (They are not editable.)

For more detailed information about Milestones, please see the <u>guide</u> posted on the <u>Graduate</u> <u>School Faculty and Staff Training page</u>.

Academic Plans

This section displays information from the SIS system, and is not editable within Slate.

| Plan                        |                        | Subplan                        | Credential              | Status | Admit<br>Term | Expected<br>Grad Term | Program<br>Type | Semester<br>GPA                   | Cumulative<br>Career GPA | CU-SIS<br>Career | Residency |
|-----------------------------|------------------------|--------------------------------|-------------------------|--------|---------------|-----------------------|-----------------|-----------------------------------|--------------------------|------------------|-----------|
| Geological Sciences - PhD ( | (GEOL-PHD)             |                                | Doctor of<br>Philosophy | Active | Fall 2020     |                       |                 | Term: 2231,<br>Term GPA:<br>0.000 | 4.000                    | GRAD             | Resident  |
|                             |                        |                                |                         |        |               |                       |                 |                                   |                          |                  |           |
| Milestone Dates             |                        |                                |                         |        |               |                       |                 |                                   |                          |                  |           |
| Academic Plan               | Milestone Type         | Level                          | Title                   | Anti   | icipated Term | Comme                 | ent             | Complet                           | e                        | Date Atter       | npt       |
| add new                     |                        |                                |                         |        |               |                       |                 |                                   |                          |                  |           |
| Geological Sciences - PhD   | Time to Degree         | Doctoral                       |                         | Fall   | 2026          |                       |                 | No                                |                          |                  |           |
| Geological Sciences - PhD   | Exam                   | Doctoral Comprehensive<br>Exam |                         |        |               | conditio              | ns met 12/15/2  | 2 Yes                             |                          | 09/16/2022       |           |
| Geological Sciences - PhD   | Admission to Candidacy | Doctoral                       |                         |        |               |                       |                 | Yes                               |                          | 01/09/2023       |           |
| Geological Sciences - PhD   | Defense                | Dissertation                   |                         |        |               |                       |                 | No                                |                          |                  |           |
| Geological Sciences - PhD   | Submission Approval    | Dissertation                   |                         |        |               |                       |                 | No                                |                          |                  |           |

### Notations in Comment field

Here are some notes and comment conventions used by the Graduate School in the Milestones section:

Time to Degree Milestone Type:

- Time to Degree Anticipated Term is time limit expiration.
- **Comments** in Time to Degree will show if a time limit extension is approved.
- Time to Degree is created for each degree plan, so if the student is pursuing more than one degree, the time limit may differ.

- You may see some notes we use "d-F23" would mean that we removed the student from the Fall 2023 graduation roster, or "ok-S23" might be on a master's stack along the way for a student completing a doctoral degree.
- Some other codes might be LOA 2237 Return 2247, or TL 2237 Ext 2247 these are for LOA terms and Time Limits.

#### Admission to Candidacy Milestone Type:

• Under the *Complete* column, you may see "In progress," rather than "yes" or "no." This would only occur for comprehensive exams that have a conditional pass.

#### Submission Approval Milestone Type:

- Under the *Complete* column, if you may see "In progress" for the Submission Approval milestone, this means Grad School staff is waiting further information.
- *Comments* in Submission Approval Milestone may say, "FGR" or "SED," these are our way of tracking the completion of a Final Grade Report and the Survey of Earned Doctorates.

#### MILESTONES: PROGRAM-SPECIFIC

Program-specific milestones can be added by the program (e.g., preliminary exam, prospectus presentation). These milestones will appear in the same section as the university-wide milestones, and they (unlike the university-wide milestones) can be edited and updated in Slate by programs.

| Milestone Dates               |                                       |       |                       |                  |         |          |              |
|-------------------------------|---------------------------------------|-------|-----------------------|------------------|---------|----------|--------------|
| Academic Plan                 | Milestone Type                        | Level | Title                 | Anticipated Term | Comment | Complete | Date Attempt |
| add new                       |                                       |       |                       |                  |         |          |              |
| Chemical Engineering -<br>PhD | Other Program-Specific<br>Requirement |       | Graduate TA           | Summer 2018      |         | Yes      | 05/01/2017   |
| Chemical Engineering -<br>PhD | Other Program-Specific<br>Requirement |       | Course Hours Complete | Spring 2019      |         | Yes      | 01/01/2019   |

The Milestone Type dropdown field offers these milestone types: *Preliminary/Qualifying Exam, Language Requirement, Teaching Requirement, Required Internship*, or *Other Program-Specific Requirement.* 

| Milestones Widget |                                                           |  |
|-------------------|-----------------------------------------------------------|--|
| Milestone Type    | ~                                                         |  |
| Anticipated Term  | Preliminary/Qualifying Exam                               |  |
| Milestone Plan    | Language Requirement                                      |  |
| Complete?         | Required Internship<br>Other Program-Specific Requirement |  |
| Date Attempted    |                                                           |  |
| Comment           |                                                           |  |
|                   |                                                           |  |
|                   |                                                           |  |

• You select "Add New" and then select the milestone type. If you select "Other Program-Specific Requirement" you should use the same common terms for the Milestone title so that you can query them.

|                                 | Grad Status                          |   |
|---------------------------------|--------------------------------------|---|
| Milestones Widget               |                                      | × |
| Milestone Type                  | Other Program-Specific Requirement 🗸 |   |
| Title/Other Requirement<br>Name |                                      |   |
| Anticipated Term                | ~                                    | 1 |
| Milestone Plan                  | v                                    |   |
| Complete?                       | ○ Yes<br>○ In Progress<br>○ No       | 9 |
| Date Attempted                  |                                      | 1 |
| Comment                         |                                      | 1 |
|                                 |                                      |   |
|                                 |                                      | İ |
|                                 |                                      |   |

### Links to CU-SIS and OnBase

Under the Milestones section, you can open CU-SIS Student Services Ctr (AdminVw) and the OnBase documents for the student. These will open in a new window.

| Milestone Dates                              |                                |       |       |                  |                               |          |              |
|----------------------------------------------|--------------------------------|-------|-------|------------------|-------------------------------|----------|--------------|
| Academic Plan                                | Milestone Type                 | Level | Title | Anticipated Term | Comment                       | Complete | Date Attempt |
| add new                                      |                                |       |       |                  |                               |          |              |
| Anthropology - PhD                           | Preliminary/Qualifying<br>Exam |       |       | Fall 2023        |                               | No       | 10/16/2023   |
| Anthropology - PhD                           | Language Requirement           |       |       | Spring 2023      | Passed with honors.           | Yes      | 05/05/2023   |
| Anthropology - PhD                           | Teaching Requirement           |       |       | Fall 2022        | GPTI level, excellent<br>FCQs | Yes      | 12/14/2022   |
| Tessa Test's CU-SIS Student Services Profile |                                |       |       | Link to OnBase   | 2                             |          |              |

# Service Indicators/Advising Holds

**Confidentiality Level 3** 

Service Indicators and Holds data is pulled from CU-SIS. It may be useful in many cases to check CU-SIS for more information about the specific holds and service indicators displayed on the Student Success Tab. Many codes that exist in the system do not have definitions that are visible to everyone as a measure of protection for student data.

Some of the codes that we may commonly see are the following:

- Selective Service hold Registrar
- Immunization Hold Wardenburg/Immunization Compliance Team at 2-5101 (option 4) and immunizations@colorado.edu
- Missing Credentials Hold Admissions
- Past Due Balance Hold (B01, B02) Bursar at 2-5381/bursar@colorado.edu
- Confirmation Deposit (B40, B41) Bursar at 2-5381/bursar@colorado.edu
- Academic Standing (S15) Dean's Office
- Ethics Holds/Honor Code Holds Student Conduct at studentconduct@colorado.edu
- R09 and R11 BAM indicators

### Leave of Absence semesters

data awaiting from SIS – will pull this in at a future date.

## Academic Standing Codes

Confidentiality Level 3

The Graduate School uses academic standing codes placed on students' records to enable us to more easily track students who are on a two-semester standard Graduate School probation and those who need to submit an academic plan.

These are the codes used for main campus (B1) graduate students:

GPR1 Grad Probation 1<sup>st</sup> Sem

GPR2 Grad Probation 2<sup>nd</sup> Sem

- GPRP Grad Probation with academic plan
- DISS Dismissed
- OFFP Off Probation

**Note about GPRP code:** Whenever we require an academic plan, we'll ask that the student fill our new Graduate Student Academic Recovery Plan form, which is available on our <u>website</u> in the academic forms section, and e-mail notifications sent to students will include a link. Your general graduate program e-mail address will be copied on notifications to students. Note: This form will be added to OnBase along with the notification of academic standing.

We have started implementing notifications of academic warning through Slate, so as we move forward, these messages will appear on the Timeline tab.

More information on Academic Standing can be found in the Graduate Program Assistant Guide on our <u>training page</u> and in the <u>Graduate School Rules</u>.

| Academic Standing Code for B3<br>Campus | Student population                                                              |
|-----------------------------------------|---------------------------------------------------------------------------------|
| WARN                                    | Student cumulative GPA 2.5-3.0, placed on academic warning                      |
| DISP                                    | Student cumulative GPA below 2.5, dismissed from program                        |
| RGSU                                    | Student returned to good standing from academic warning (unofficial transcript) |
| RGSO                                    | Student returned to good standing from previous dismissal (official transcript) |
| GAS                                     | Reset- good academic standing (error etc.)                                      |

Academic Standing codes for GRAD3 Students display in Slate as follows:

## **Funding Information**

In this section you can add information about a student's funding.

Information about appointment percentages and Dental (for external fellowships) is pulled in from CU-SIS.

For students on appointment, you can see the percentage appointment for current semester. (This does not include the percentage for an approved overload.) Students on a 20% or greater appointment have Dental as part of the funding package. You will see "Dental Yes" only if a student has this covered, and they are not on a qualifying appointment (i.e., they are on a covered External Fellowship.)

| Funding Informat      | tion                             |                   |                 |                   |             |
|-----------------------|----------------------------------|-------------------|-----------------|-------------------|-------------|
| Tuition Remission     | 2237- TA 0%, RA 0%, Dental Yes   |                   |                 |                   |             |
| Dates                 | Funding Type                     | Insurance Covered | Tuition Covered | Tuition Remission | Description |
| add new               |                                  |                   |                 |                   |             |
| 09/01/2022 - 08/31/20 | 25 External Fellowship           | Y                 | Y               | Y                 | NSF GRFP    |
| Funding I             | nformation<br>sion 2237 - TA 0%, | , RA 50%          |                 |                   |             |
| Dates                 | Fun                              | ding Type         |                 |                   |             |
| add new               |                                  |                   |                 |                   |             |
|                       |                                  |                   |                 |                   |             |

The "add new" button allows you to add information about a student's funding.

| Funding Widget                |                                                    |
|-------------------------------|----------------------------------------------------|
| Funding Type                  | ~                                                  |
| From                          | External Fellowship                                |
| То                            | GA Appointment                                     |
| Tuition Covered?              | Internal Fellowship<br>Partial fellowship          |
| Insurance Covered?            | RA Appointment                                     |
| Tuition Remission?            | Research Grant                                     |
| Funding Source<br>Description | TA Appointment<br>Teaching Assistant<br>Work Study |

The funding types are as follows:

- External Fellowship use for student on funding from NSF, NASA FINESST and other external grants
- **GA Appointment** hourly
- GPTI Appointment
- Internal Fellowship use for students funded by the department or GS fellowship like Dissertation Fellowship
- Partial Fellowship can be recurring but doesn't cover all expenses, e.g., UF
- **RA Appointment** use for Research Assistants on appointment.
- Research Assistant hourly use for hourly Research Assistants
- Scholarship one-off awards

- **TA Appointment** use for Teaching Assistants on appointment.
- Teaching Assistant hourly use for hourly Teaching Assistants
- Work Study

# **Related Faculty and Staff**

Faculty advisors and committee members can be added manually to this section. We will be able to upload this sheet with changes once a year (or semester, as needed).

For advisors to be added as batch, email the Grad School Slate team a spreadsheet in the following format:

| student<br>name | emplid       | plan         | advisor_type*                   | user                                 | advisor<br>name         | email                 | Advisor<br>Name (if<br>not in<br>Slate) |
|-----------------|--------------|--------------|---------------------------------|--------------------------------------|-------------------------|-----------------------|-----------------------------------------|
| Name<br>here    | CU-SIS<br>ID | DEPT-<br>PHD | GPA/Committee<br>Member/Advisor | identikey<br>username<br>of advisor1 | Name of<br>Advisor<br>1 | Advisor 1<br>CU email | (Name of<br>Advisor)                    |
| Name<br>here    | CU-SIS<br>ID | DEPT-<br>PHD | GPA/Committee<br>Member/Advisor | identikey<br>username<br>of advisor2 | Name of<br>Advisor<br>2 | Advisor 2<br>CU email | (Name of<br>Advisor)                    |

The spreadsheet should contain one line per advisor. If a student has three advisors, that student would be listed three times - once for each advisor.

For the Faculty Portal (forthcoming) views to work, the advisor types need to be chosen from a value from the Advisor Type list\* (*Co-Advisor, Committee Member, Faculty Advisor, Graduate Program Assistant, Research Advisor, and Staff Advisor*) Since programs vary in how advisor types and duties are structured, you may need to use a type that does not represent your advising structure. In that case, you might choose a type that most closely fits the name that your department uses and remain consistent in the mapping of your category to a value in the Advisor Type prompt value.

| Related Faculty Widget                   |                                                         |
|------------------------------------------|---------------------------------------------------------|
| Advisor Type                             | ~                                                       |
| Advisor Study Plan                       | Co-Advisor                                              |
| Is this advisor a Slate<br>User?         | Committee Member<br>Faculty Advisor                     |
| Note: Search the list                    | Graduate Program Assistant<br>Outside Committee Member  |
| Selecting 'yes' means that               | Research Advisor                                        |
| access to Slate or any<br>Slate portals. | Staff Advisor<br>Inactive: Final Project/Thesis Advisor |
| Advisor Name                             | ~                                                       |

| Related Faculty and Staff               |                                                   |                                                                  |                                             |
|-----------------------------------------|---------------------------------------------------|------------------------------------------------------------------|---------------------------------------------|
| Enter the student's primary advisor, co | mmittee members, and any other faculty connection | s. NOTE that a faculty member must be listed here before the stu | dent appears in the faculty's portal.       |
| Advisor Type                            | Advisor Name                                      | Academic Plan                                                    | Advisor Has Access to Slate/Faculty Portal? |
| add new                                 |                                                   |                                                                  |                                             |
| Faculty Advisor                         | advisor                                           | Geological Sciences - PhD                                        | Yes                                         |
| Faculty Advisor                         | advisor                                           | Geological Sciences - PhD                                        | Yes                                         |
|                                         |                                                   |                                                                  |                                             |

In addition to being displayed here, if your program has several different GPAs assigned to different students, we can add this information as it controls the view on the (forthcoming) Faculty Portal.

The data in this list is part of the connective tissue for the Faculty Portal views. A sample Graduate Director View is shown below, which displays lists of students by relationship type. Clicking a student name in this (forthcoming) portal will bring up a basic student profile and a section to add advising notes.

#### Welcome,

| Advisees | Committee Members | All Department Students |
|----------|-------------------|-------------------------|
|          |                   |                         |

#### All GEOL Students

|      |                 | Nex                                                           |
|------|-----------------|---------------------------------------------------------------|
|      |                 | Search List                                                   |
| Name | Location        | Plan                                                          |
|      | Boulder, CO     | Geological Sciences - PhD (PHD)                               |
|      | Loveland, CO    | Geological Sciences - MS (MS)                                 |
|      | Boulder, CO     | Geological Sciences - PhD (PHD)<br>Oceanography - CERG (CERT) |
|      | Westminster, CO | Geological Sciences - PhD (PHD)                               |
|      | ,               |                                                               |
| _    | ,               |                                                               |
|      | Boulder, CO     | Geological Sciences - PhD (PHD)                               |

A note about Slate users: You can track advisors in the Student Success tab, but if they have not been set up with Slate permissions, they will not appear in the dropdown list if you add them manually to this section.

#### PREPARING ADVISOR LISTS FOR UPLOAD

You can manually enter and edit advisors in a student record one-by-one. We can upload this data as a batch. To do so, we need the data in a set of standard columns.

| Enter the student's primary advisor, committee members, and any other faculty connections. NOTE that a faculty member must be listed here before the student appears in the faculty's portal. |                          |
|----------------------------------------------------------------------------------------------------|--------------------------|
| Advisor Type Advisor Name Academic Plan Advisor Has Access                                                                                                    | to Slate/Faculty Portal? |
| add new                                                                                                    |                          |
| Faculty Advisor Jennifer Shurley Anthropology - MA Yes                                                                                                    |                          |
| Committee Member         TBD         Anthropology - MA         No                                                                                                    |                          |
| Co-Advisor Alexa Holland-Plum Anthropology - PhD Yes                                                                                                    |                          |
| Faculty Advisor         Jennifer Shurley         Anthropology - PhD         Yes                                                                                                    |                          |
| Outside Committee Member Cori Fagan - Other University - cori@other.edu Anthropology - PhD No                                                                                                 |                          |

This is what the table above looks like as a spreadsheet to be uploaded to Slate (for student with CU-SIS ID "11xxxxx1")

|   | Α         | В        | С                        | D        | E                          | F                    | G              |    |
|---|-----------|----------|--------------------------|----------|----------------------------|----------------------|----------------|----|
| L | studentid | plan     | advisor_type             | user     | user in<br>slate?<br>(y/n) | non-slate<br>Advisor |                |    |
| 2 | 11xxxxx1  | ANTH-MA  | Faculty Advisor          | jesh1412 | У                          |                      |                |    |
| 3 | 11xxxxx1  | ANTH-MA  | Committee Member         | alho     | n                          | TBD                  |                |    |
| 1 | 11xxxxx1  | ANTH-PHD | Co-Advisor               |          | У                          |                      |                |    |
| 5 | 11xxxxxx1 | ANTH-PHD | Committee Member         | jesh1412 | У                          |                      |                |    |
| 6 | 11xxxxx1  | ANTH-PHD | Outside Committee Member |          | n                          | Cori Fagan - Other U | niversity - co | ri |
| 7 | 11xxxxxx2 | ANTH-MA  | Faculty Advisor          | alho     | У                          |                      |                |    |
| 3 | 11xxxxxx2 |          |                          |          |                            |                      |                |    |
| Э |           |          |                          |          |                            |                      |                |    |

**Each row in the spreadsheet will contain the record of** <u>one student-advisor mapping</u>. We match to the record in Slate on the student's CU-SIS ID. If a student has 3 advisors, then there will be 3 rows with that student's ID and the different advisors listed in different rows.

**Columns needed:** StudentID | plan | advisor\_type | user| advisor name | user in slate? (Yes/No)| non-slate Advisor

| studentid | plan | advisor_type | user | user in slate? | non-slate |
|-----------|------|--------------|------|----------------|-----------|
|           |      |              |      | (y/n)          | Advisor   |

It's ok to have additional columns, but they just won't be mapped into Slate because the data structure is not set up to store them.

StudentID: Student ID that will be used to match to student's record in Slate.

**Plan:** One study plan- this can be the code or the full name, but should correspond to the degree as listed on the Slate admission application.

For instance, if your program offers several master's degrees, make sure to specify which one so the data will map correctly

If you want to list the same advisor for both Master's and PhD level degrees for the same student, enter this as separate rows, as in the example above. (Listing the study plan as MA/PhD is fine, but we will map that as PhD.)

Advisor type: to map correctly, advisor type needs to correspond to Co-Advisor, Committee Member, Faculty Advisor, Graduate Program Assistant, Outside Committee Member, Research Advisor, or Staff Advisor

**User:** advisor's Identikey. (This is a required field for Slate Users – it's how we connect the student to the faculty portal in Slate). \*Note: Dragging Identikey values in Excel often changes the value from, for example, jesh1412 to jesh1413.

**User in Slate:** Values should be Yes, No or blank. (Y or N is ok too.) If faculty outside your department are listed and you don't know if they are a Slate user, leave blank and we can look this up. Allow extra processing time 😊

**Non-Slate advisor:** If the advisor is not a Slate user, but it would still be useful to see their name in this section for your records, please enter their **name** into this column. This is a free text field, so if you want to keep the advisor's email and outside affiliation here, you could include that. Note: If advisors are not Slate users, they will not have access to the faculty portal. <u>Submit a ticket</u> if you want to request Slate access for additional users.)

Optional: If you want placeholder fields for advisors yet to be named, you can write "TBD" or similar in this Non-Slate Advisor field.

This would allow you to query the number of advisors of a given type, and if a student has advisors yet to be named. The example below shows results from a query looking for advisors and counting by type.

| 1           | Study Plan Code | Advisors                | Faculty Advisors count | Committee Member co | Count Advisor TBD |
|-------------|-----------------|-------------------------|------------------------|---------------------|-------------------|
| oulis@Col   | DR              | Committee Member - G. L | 1                      | 4                   | 0                 |
| ©colorado   | DR              | TBD   TBD   TBD   TBD   | 1                      | 0                   | 4                 |
| olorado.EDU | DR              | - Committee Mem         | 1                      | 4                   | 0                 |
| ¢colorado   | DR              | Faculty Adviso          | 1                      | 4                   | 2                 |
| ⊉colorado   | MA              |                         | 0                      | 0                   | 0                 |
| in@colorad  | DR              | · · · Committee Mem     | 1                      | 3                   | 1                 |
| olorado.edu | MA              | TBD   TBD   TBD   TBD   | 1                      | 0                   | 4                 |
|             |                 |                         |                        |                     |                   |

# **Advising Notes**

Keeping shared advising notes can help staff and faculty to provide support to our students in meeting their short- and long-term goals, clarify expectations, and track a history of advising discussions and decisions. (*Related resources, including the Graduate School Advising Agreement, can be found in the <u>Mentoring Resources</u> section of the Graduate School's web page.)* 

<u>Buff Portal Advising's guidelines</u> section on logging (in the accordion sections) provides this guidance:

- When in doubt, ask the student if it is OK to document something.
- If you are not OK showing the log to the student, you need to edit the log (think about your tone)

The academic advising notes section can be viewed by people with access to the Student Success Tab for the department's population of Active Students: GPAs, Grad Directors, GS Student Services and Funding staff. Once the Faculty Portal is live, plan for the notes to be viewable by faculty advisors.

## THESE NOTES FALL UNDER FERPA AS BEING PART OF THE STUDENT RECORD, SO PLEASE BE SURE YOU'RE UPDATED ON YOUR FERPA TRAINING. USE BEST PRACTICES WITH ADVISING NOTES AND KEEPING THE NOTES FACTUAL AND IMPERSONAL.

Since this is a text box note field without structure, please consider the sensitivity of the information before documenting advising notes. Some useful information to review include <u>Student Data Use</u> <u>Guidelines Security Levels</u> (from public to Highly Confidential), the <u>adverse impact</u> table from CU's Office of Information Security and <u>FERPA information</u> posted by the Office of the Registrar.

While good notes in this section have great potential to allow us to coordinate or work in supporting students in navigating their degree requirements and other academic goals, use of this or any other section is not a requirement, but we hope it is a tool you will find useful.

#### Advising notes will be kept in the system for 5 years post-attendance.

#### ADDING ADVISING NOTES

To add an advising note, click add new. For **Note Writer**, select your name from the dropdown list (typing a few letters of your name starting with first name can help with finding the right selection.) For **Note Type**, the current categories are Annual Report, Course Selection Advising, Graduate Requirements Advising, Graduate School Administrative Note, Initial Meeting, and Other.

Add your note in the note box

To borrow further from the Buff Portal Advising Note guidelines:

- Do not reference health diagnoses or protected class affiliation:
  - It is OK to use more vague descriptions such as: experiencing health issues, has been sick, recently had surgery, was injured, etc.
  - Protected classes according to the CU OIEC: race, color, national origin, sex, pregnancy, age, disability, creed, religion, sexual orientation, gender identity, gender expression, veteran status (a person who serves or has served in any

branch of the U.S. military, including ROTC), political affiliation, or political philosophy.

Long notes are possible, but here is what it looks like to display long notes, if you are curious:

| Log notes on the student's | s progress and your conversations with | them here. It can be used for reference fron | n other faculty/staff or co-advisors                                                                                                    |
|----------------------------|----------------------------------------|----------------------------------------------|----------------------------------------------------------------------------------------------------|
| Created Date               | Note Writer                            | Note Type                                    | Note                                                                                                    |
| add new                    |                                        |                                              |                                                                                                    |
| Oct 25, 2023               | Jennifer Shurley                       | Graduate School Administrative<br>Note       | test test                                                                                                    |
|                            |                                        |                                              | Lorem ipsum dolor sit amet. Aut laborum reiciendis est recusandae animi non labore quaerat et quod odit? Et<br>quidem voluptatem sed adipisci molestiae et adipisci explicabo ab provident dolor vel tempora galisum sit<br>fugiat veniam ab alias sint. Sed internos impedit ut eaque impedit et placeat eaque sit aspernatur ipsa aut<br>accusantium quaerat et debitis quae.                                      |
|                            |                                        |                                              | Vel recusandae fugit quo debitis assumenda est impedit quae non perferendis quia sit vitae aspernatur. Et<br>amet Quis nam vero dolor qui omnis impedit? Et vitae sint est obcaecati nulla est omnis enim a minima atque<br>aut repudiandae asperiores. A earum nemo est tenetur velit a quisquam quos eos omnis doloribus.                                                                                          |
|                            |                                        |                                              | Eos velit totam aut atque nobis At reprehenderit vero. Est repudiandae galisum ea soluta dolore aut libero<br>corporis qui doloribus recusandae qui suscipit distinctio qui aliquam omnis eos recusandae amett Ex totam<br>ipsa et tenetur sequi sit galisum neque qui eveniet doloremque At laudantium libero qui natus earum quo<br>minima voluptatem. Ea voluptatem nostrum et alias tempora id Quis consectetur. |
|                            |                                        |                                              | Lorem ipsum dolor sit amet. Aut laborum reiciendis est recusandae animi non labore quaerat et quod odit? El<br>quidem voluptatem sed adipisci molestiae et adipisci explicabo ab provident dolor vel tempora galisum sit<br>fugiat veniam ab alias sint. Sed internos impedit ut eaque impedit et placeat eaque sit aspernatur ipsa aut<br>accusantium quaerat et debitis quae.                                      |
|                            |                                        |                                              | Vel recusandae fugit quo debitis assumenda est impedit quae non perferendis quia sit vitae aspernatur. Et<br>amet Quis nam vero dolor qui omnis impedit? Et vitae sint est obcaecati nulla est omnis enim a minima atque<br>aut repudiandae asperiores. A earum nemo est tenetur velit a quisquam quos eos omnis doloribus.                                                                                          |
| New 10, 2022               | Junifer Chudur                         | 04-1                                         | Eos velit totam aut atque nobis At reprehenderit vero. Est repudiandae galisum ea soluta dolore aut libero<br>corporis qui doloribus recusandae qui suscipit distinctio qui aliquam omnis eos recusandae ameti Ex totam<br>ipsa et tenetur sequi sit galisum neque qui eveniet doloremque At laudantium libero qui natus earum quo<br>minima voluptatem. Ea voluptatem nostrum et alias tempora id Quis consectetur. |
| 100 10, 2023               | Jennier Snuney                         | Uner                                         | Lorem ipsum dolor sit amet. Aut laborum reiciendis est recusandae animi non labore quaerat et quod odit? Et<br>quidem voluptatem sed adipisci molestiae et adipisci explicabo ab provident dolor vel tempora galisum sit<br>fugiat veniam ab alias sint. Sed internos impedit ut eaque impedit et placeat eaque sit aspernatur ipsa aut                                                                              |

### **Student Achievement Sections**

These sections offer tables to track student achievements. (A Student Portal is in development that will allow students to enter data for these sections as well. Timeline TBD.)

| Research and Community Commitments                                                                                                    |                                                                        |                                                                         |                                        |                                                   |  |  |  |  |  |  |
|----------------------------------------------------------------------------------------------------|------------------------------------------------------------------------|-------------------------------------------------------------------------|----------------------------------------|---------------------------------------------------|--|--|--|--|--|--|
| Use this space to enter ways this student is engaging with the campus or off-campus research community. Examples could be presentations, guest lectures, and conference attendance. |                                                                        |                                                                         |                                        |                                                   |  |  |  |  |  |  |
| Туре                                                                                                    | Date                                                                   | Name                                                                    | Location                               | Comments                                          |  |  |  |  |  |  |
| add new                                                                                                    |                                                                        |                                                                         |                                        |                                                   |  |  |  |  |  |  |
| Conference Presentation                                                                                                    | Jun 2, 2023                                                            | Tracking Student Success                                                | Slate Summit                           | Rocking Slate to the max - pro                    |  |  |  |  |  |  |
| Awards and Recognition                                                                                                    | ns                                                                     |                                                                         |                                        |                                                   |  |  |  |  |  |  |
| This area is a general log of all t<br>notable performance in a class,                                                                                                    | he 'good things' and successes the<br>extra time spent mentoring a pee | ne student has had that don't fit into above o<br>er, internships, etc. | categories. Entries could display hard | l or soft skills. This is like a 'kudos board.' E |  |  |  |  |  |  |
| Award Type                                                                                                    |                                                                        | Name                                                                    | Description                            | Date Awarded                                      |  |  |  |  |  |  |
| add new                                                                                                    |                                                                        |                                                                         |                                        |                                                   |  |  |  |  |  |  |
| Award                                                                                                    | Best in                                                                | Show                                                                    | Aussie Kelpies are #1                  | May 18, 2023                                      |  |  |  |  |  |  |
| Publications                                                                                                    |                                                                        |                                                                         |                                        |                                                   |  |  |  |  |  |  |
| Use this space to log publication                                                                                                    | s that the student has had.                                            |                                                                         |                                        |                                                   |  |  |  |  |  |  |
| Article Title                                                                                                    | Publica                                                                | ition Date                                                              | Issue or Vol Number                    | Journal                                           |  |  |  |  |  |  |
| add new                                                                                                    |                                                                        |                                                                         |                                        |                                                   |  |  |  |  |  |  |
| Good Dog Gets a Little Sister                                                                                                    | Jan 1, 2                                                               | 019                                                                     | 19:1                                   | Good Dog Quarterly                                |  |  |  |  |  |  |
|                                                                                                    |                                                                        |                                                                         |                                        |                                                   |  |  |  |  |  |  |

### RESEARCH AND COMMUNITY COMMITMENTS

| v  | Research Engagement W | idget                            |        |    |    |    |                |                |      |  |
|----|-----------------------|----------------------------------|--------|----|----|----|----------------|----------------|------|--|
| 2  | Туре                  |                                  |        |    |    | ~  | 1              |                |      |  |
|    | Title/Name            | Collo                            | quiun  | n  |    |    |                |                |      |  |
| e  | Date                  | Committee<br>Conference Attended |        |    |    |    | Ø              |                |      |  |
| l  |                       | Pres                             | entati | on | 2  | 3  | <b>Sa</b><br>4 | <b>Su</b><br>5 |      |  |
|    |                       | 6                                | 7      | 8  | 9  | 10 | 11             | 12             |      |  |
|    |                       | 13                               | 14     | 15 | 16 | 17 | 18             | 19             |      |  |
|    |                       | 20                               | 21     | 22 | 23 | 24 | 25             | 26             |      |  |
| İ. |                       | 27                               | 28     | 29 | 30 | 1  | 2              | 3              |      |  |
|    | Location              |                                  |        |    |    |    |                |                |      |  |
|    | Brief Summary         |                                  |        |    |    |    |                |                |      |  |
| L  |                       |                                  |        |    |    |    |                |                | <br> |  |

#### AWARDS AND RECOGNITIONS Awards Widget

| Туре         |      |            |         | ~    |      |    |    |
|--------------|------|------------|---------|------|------|----|----|
| Award Name   | Awar | d<br>r Poc | ognitiv |      |      |    |    |
| Date Awarded | S    | i Kec      | Nove    | mber | 2023 | 3  | Ð  |
|              | Мо   | Tu         | We      | Th   | Fr   | Sa | Su |
|              | 30   | 31         | 1       | 2    | 3    | 4  | 5  |
|              | 6    | 7          | 8       | 9    | 10   | 11 | 12 |
|              | 13   | 14         | 15      | 16   | 17   | 18 | 19 |
|              | 20   | 21         | 22      | 23   | 24   | 25 | 26 |
|              | 27   | 28         | 29      | 30   | 1    | 2  | 3  |
| Description  |      |            |         |      |      |    |    |
|              |      |            |         |      |      |    |    |
|              |      |            |         |      |      |    |    |
|              |      |            |         |      |      |    |    |
|              |      |            |         |      |      |    |    |
|              |      |            |         |      |      |    |    |
|              |      |            |         |      |      |    |    |
|              |      |            |         |      |      |    |    |

#### PUBLICATIONS

| Publications Widget      |       |  |  |  |  |  |  |  |  |  |
|--------------------------|-------|--|--|--|--|--|--|--|--|--|
| Publication Date         | ✓ ✓ ✓ |  |  |  |  |  |  |  |  |  |
| Journal/Publication Name |       |  |  |  |  |  |  |  |  |  |
| Issue/Volume Number      |       |  |  |  |  |  |  |  |  |  |
| Article Title            |       |  |  |  |  |  |  |  |  |  |

# COURSE REGISTRATION TAB

The Course Registration tab on the far right of an Active Student record will pull in course information from CU-SIS that allows us to quickly see and sort course information.

Clicking on the column names will sort the data by Term, Subject, and more.

| Dashboard      | Timeline 🗧 Fall           | 2019: Chemi                         | Profile Materia                 | ls Preferences | Processing | Student Success | Course Registration           |             |         |
|----------------|---------------------------|-------------------------------------|---------------------------------|----------------|------------|-----------------|-------------------------------|-------------|---------|
| Current Classe | es                        |                                     |                                 |                |            |                 |                               |             |         |
| Career         | Term                      | Class Num                           | ber Status                      | Reason         | Grade      | Subject -       | Catalog Description           | Unit Taken  | Section |
| GRAD           | Fall 2023                 | 24251                               | E                               | ENRL           |            | CHEN-899        | 0 Doctoral<br>Dissertation    | 3.00        | 912     |
| Future Classes | 5 Data will<br>register f | be added after stu<br>for next term | udents                          |                |            |                 |                               |             |         |
| Career         | Term                      | Class Num                           | ber Status                      | Reason         | Grade      | Subject -       | Catalog Description           | Unit Taken  | Section |
| Past Classes   |                           |                                     |                                 |                |            |                 |                               |             |         |
| Career         | Term                      | Class Num                           | ber Status                      | Reason         | Grade      | Subject -       | Catalog Description           | Unit Taken  | Section |
| GRAD           | Fall 2019                 | 33742                               | Е                               | ENRL           | А          | CHEN-547        | 0 Functional Ma<br>Chem       | t 3.00      | 001     |
| GRAD           | Fall 2019                 | 24511                               | D                               | DROP           |            | GRAD-500        | 0 Responsible C<br>of Rsearch | onduct 1.00 | 001     |
| GRAD           | Fall 2019                 | 36269                               | E                               | ENRL           | А          | PHYS-743        | 0 Soft Cond Mat<br>Physics    | ter 3.00    | 001     |
| GRAD           | Fall 2019                 | 25686                               | E                               | ENRL           | A          | CHEN-584        | 0 Independent S               | Study 3.00  | 901     |
| GRAD           | Fall 2019                 | 26551                               | E                               | ENRL           | А          | CHEN-537        | 0 Inter Chem Er<br>Thermodyn  | ig 3.00     | 001     |
| Transfer Class | Ses                       |                                     |                                 |                |            |                 |                               |             |         |
| Ext Term       | Course Si                 | ubj+Nbr                             | Description                     | Unit Taken     | Grade I    | n Tra           | nsfer G                       | rade Pt/Unt | Career  |
| FALL-2018      | CH E-5183                 |                                     | Graduate Transport Phe          | n 3.00         | А          | 3.00            | 00 1.                         | 700         | GRAD    |
| FALL-2018      | CH E-5293                 |                                     | Transport-Biological<br>Systems | 3.00           | А          | 3.00            | 00 1.                         | 700         | GRAD    |

# DASHBOARD AND TIMELINE TABS

| Dashboard               | Timeline | Spring 2024: Aer Awaiting Submission |                                                                                                    |
|-------------------------|----------|--------------------------------------|----------------------------------------------------------------------------------------------------|
| Dashboard<br>CU-SIS ID: |          |                                      | Connect<br>Email <u>jennifer.shurley@colorado.edu</u><br>Phone <u>+1 644-555-5555</u><br>Mobile <u>+1 644-555-5555</u> |

We can use Dashboard Tab (far LEFT) to email a student (click email on right side) as a one-off message. If you want to email the student an advising note, you could use this feature to do that.

When sending a message or mailing, please make sure the sender information is correct.

Our Slate Guide (Main) (*on the <u>Admission Information for Staff</u> page*) has more information about Mailings and sending a message to multiple students. To highlight a few key reminders from that guide:

We are happy to be your guinea pigs! You may send test messages to us – just let us know they are coming!

Important! If you have any doubts about your mailing – DO NOT SEND IT. Contact us first to check your work.

Messages sent through the Dashboard or through Mailings will appear as a Sent Message on the Timeline. If the main recipient opens the email, that will be visible on the timeline, as below:

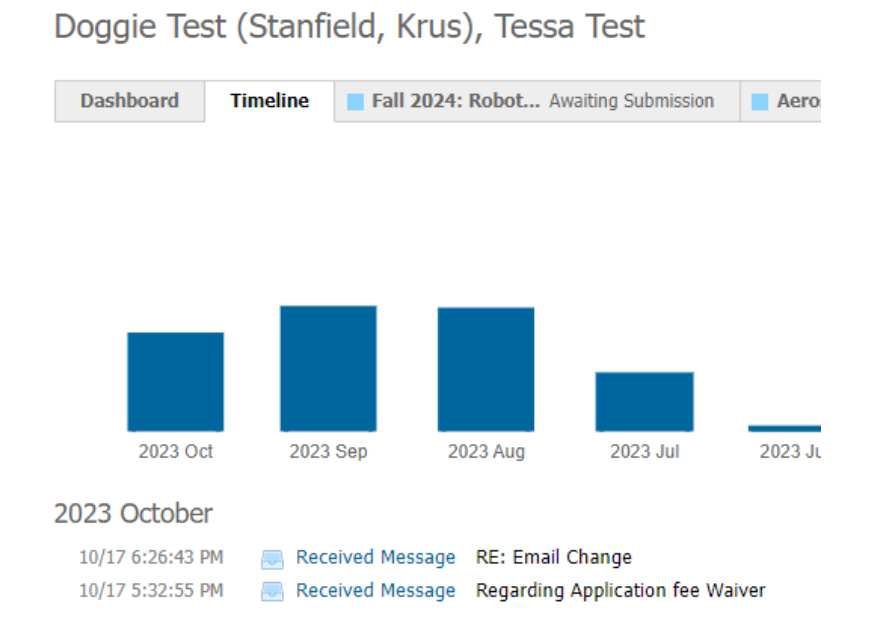

Thank you for all the student support work that you do!